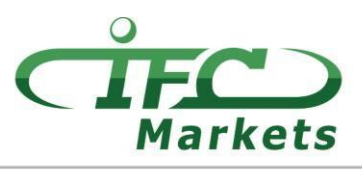

www.ifcmarkets.com

Currently, IFC Markets does not provide "MetaTrader 4" trading platform for Mac OS X, however, our clients can temporarily use the following option for the installation of MT4 for Mac OS.

## How to set MT4 for Mac OS

The client terminal "MetaTrader 4" for Mac OS can be installed and used on computers running Mac OS operating system through a freeware application PlayOnMac.

PlayOnMac is a free and an easy-to-use software which allows installing Windows applications on Mac OS.

## Attention!

PlayOnMac is based on Wine which does not provide stable functionality. This means that the functions of the application may crash and not work properly. To avoid problems we advise to use "Meta Trader 4" platform for iPad and iPhone.

To install PlayOnMac, you should simply visit the official website of the product "<u>https://www.playonmac.com</u>" and click the button "Download PlayOnMac" to start the download process.

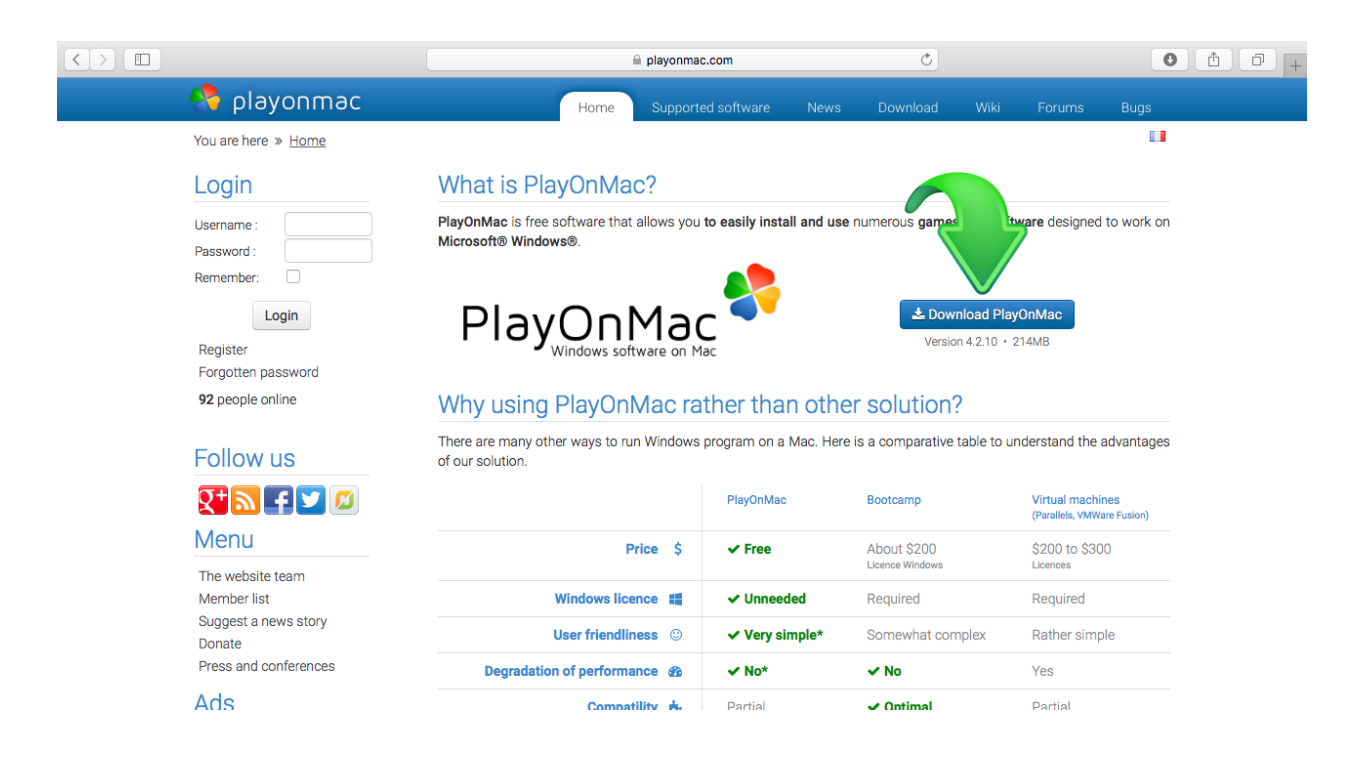

As soon as the ".dmg" installation package is downloaded, run it from the Downloads section of your system:

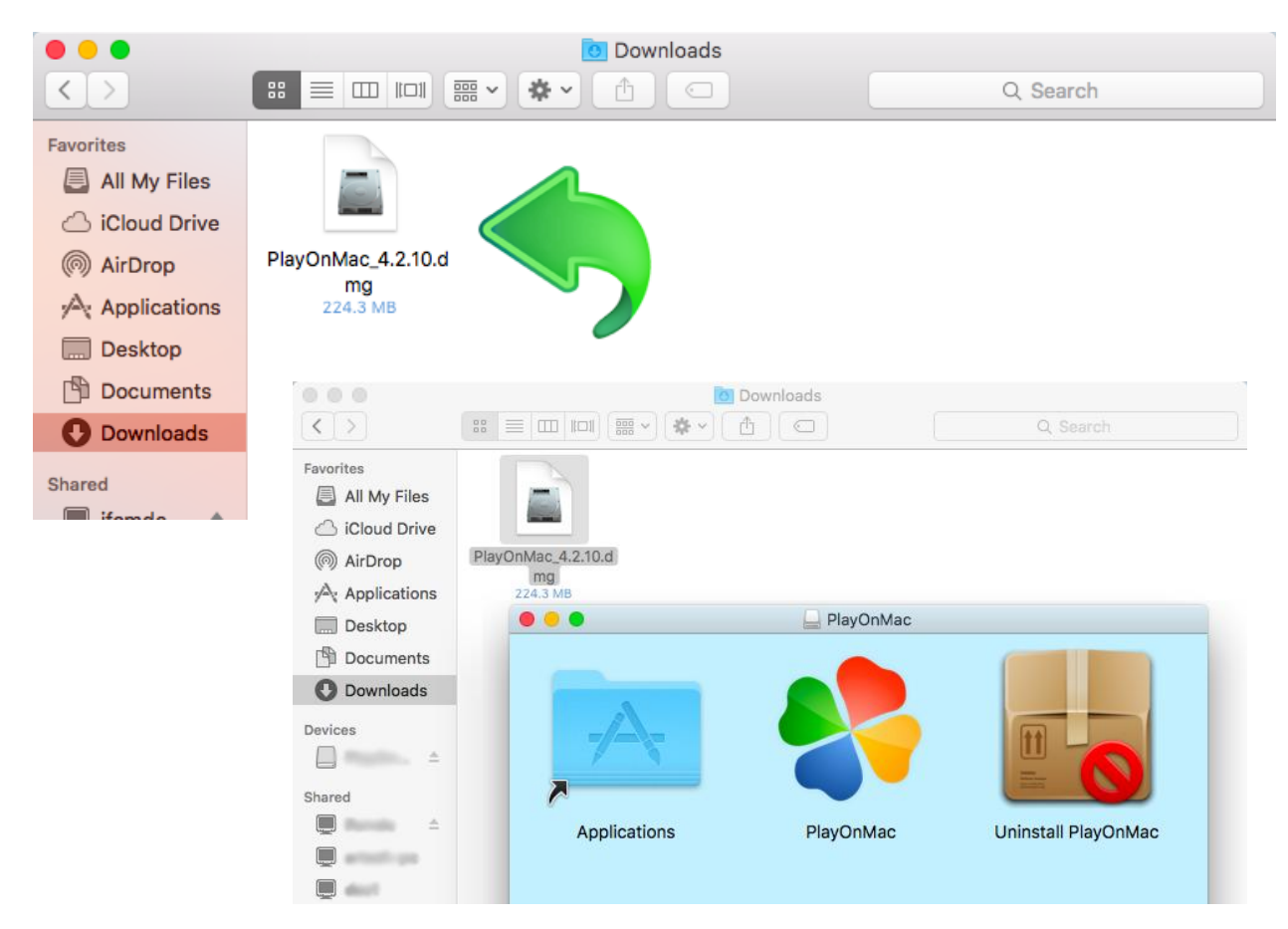

The PlayOnMac installation window will appear, and by clicking "Next", the installer will start to verify and install various components required for the proper and accurate work of the software.

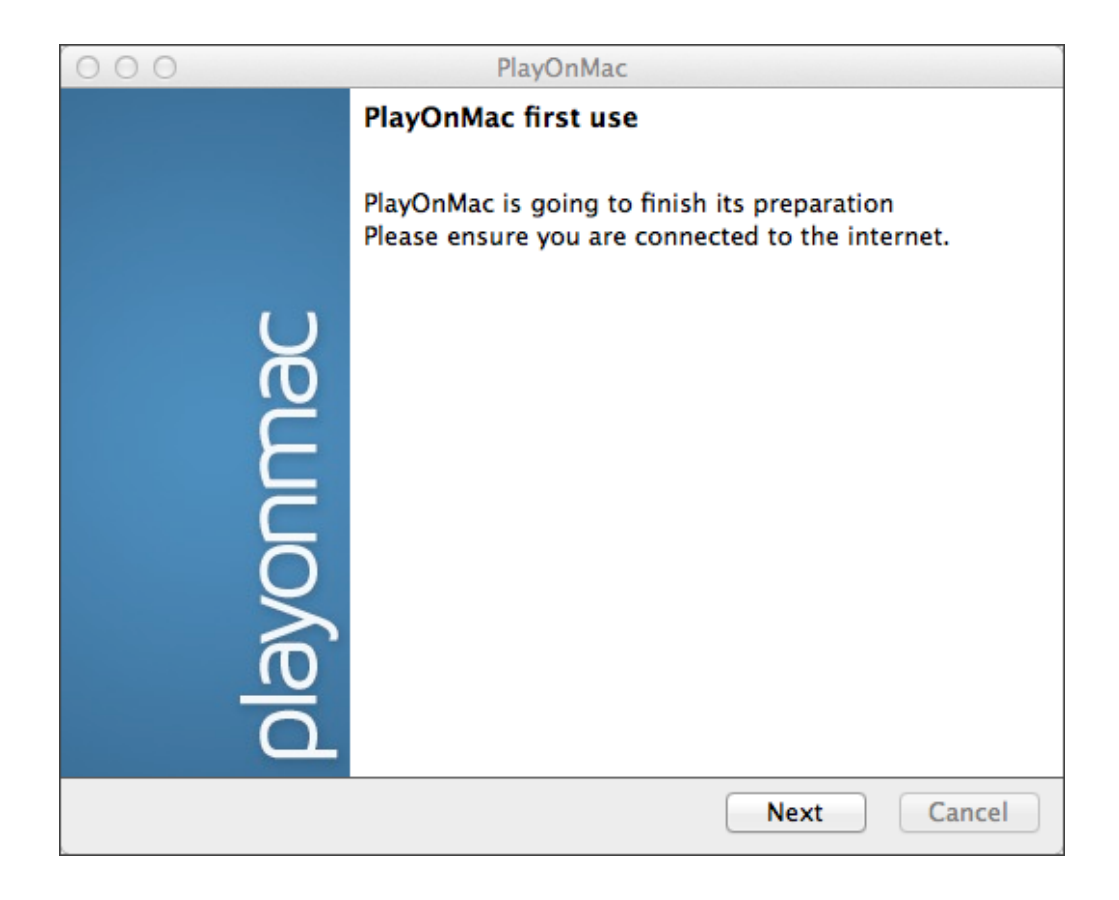

**IFCMARKETS. CORP.** 

One of the first components necessary for the proper functionality is "XQuartz": a software used to run X Window System on Mac OS. X Window System gives the opportunity to build a graphical user interface in Unix-like systems.

| 000                                                                                                    | PlayOnMac                                                      |             |
|----------------------------------------------------------------------------------------------------|----------------------------------------------------------------|-------------|
| PlayOnMac Wizard<br>XQuartz                                                                                                    |                                                                |             |
| PlayOnMac needs to install Xi<br>Please download XQuartz for<br>I've downloaded the file by n<br>Don't install XQuartz for the | Quartz to work Time Thyself (XQuartz-2.7.4_rc1.dmg) The moment |             |
|                                                                                                    |                                                                | Next Cancel |

In case you have already downloaded and installed XQuartz software or you want to install it later, select either "Don't install XQuartz for the moment" or "I've downloaded file by myself" options.

In order to install XQuartz, you will need to follow some simple steps. Firstly, you should attentively read the important information (Read Me) and agree to the license terms and conditions.

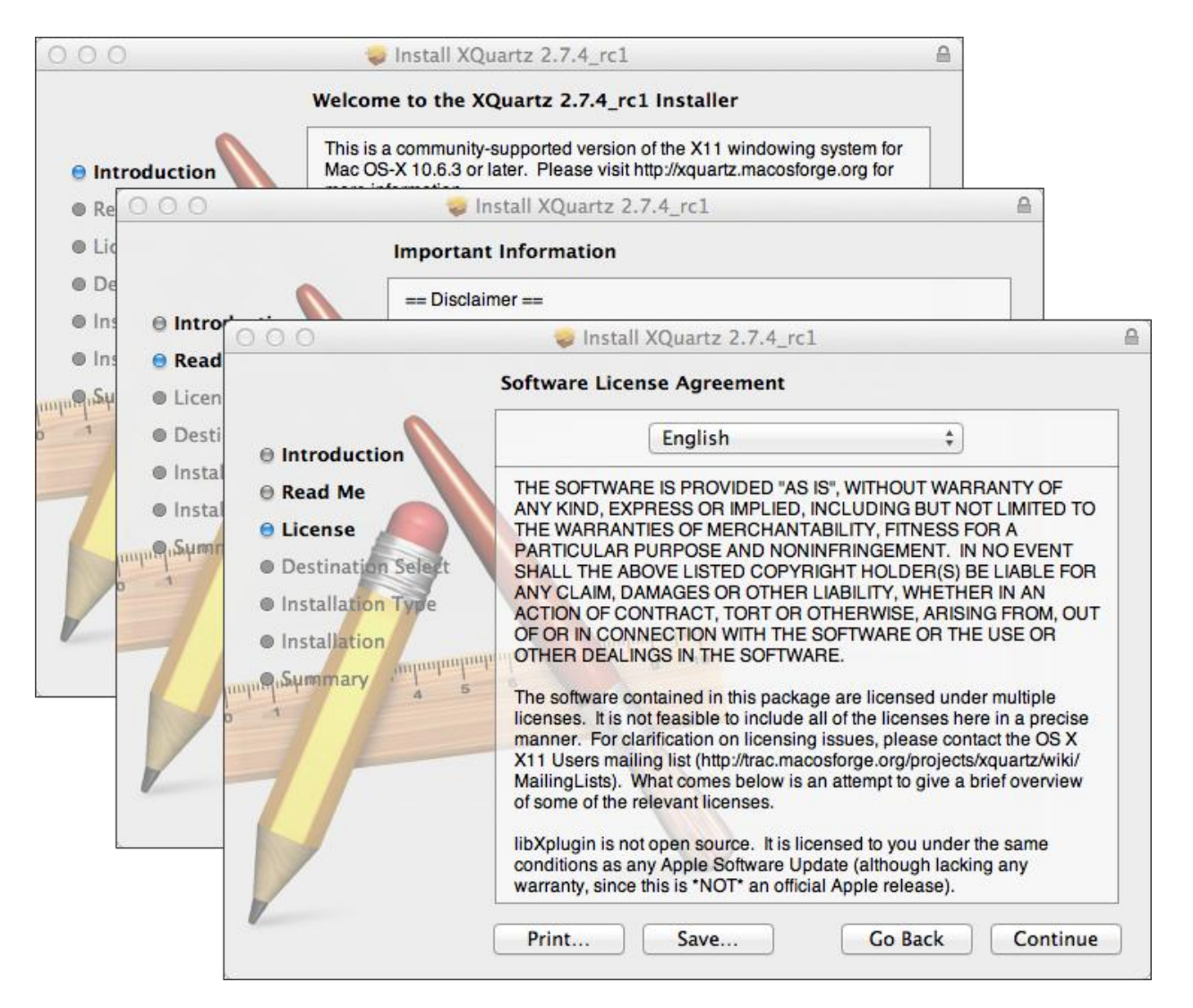

Before starting the installation process, MAC OS security system will ask you to enter the password of your account.

| 000                                                                     | 😺 Install XQuartz 2.7.4_rc1                                                    |  |
|-------------------------------------------------------------------------|--------------------------------------------------------------------------------|--|
|                                                                         | Standard Install on "Macintosh HD"                                             |  |
| <ul> <li>Introduction</li> <li>Read Me</li> <li>License</li> </ul>      | This will take 196.5 MB of space on your computer.                             |  |
| Destination Select                                                      |                                                                                |  |
| Installation Type     Installation     Installation     Summary     4 5 | Installer is trying to install new software. Type your password to allow this. |  |
|                                                                         | Name:                                                                          |  |
| 7/                                                                      | Password:                                                                      |  |
|                                                                         | Cancel Install Software                                                        |  |
| V                                                                       | Go Back Install                                                                |  |

Then, after clicking the "Install Software" button, you should wait until the installation is complete. After the installation is finished, you should restart your computer to let the changes be applied.

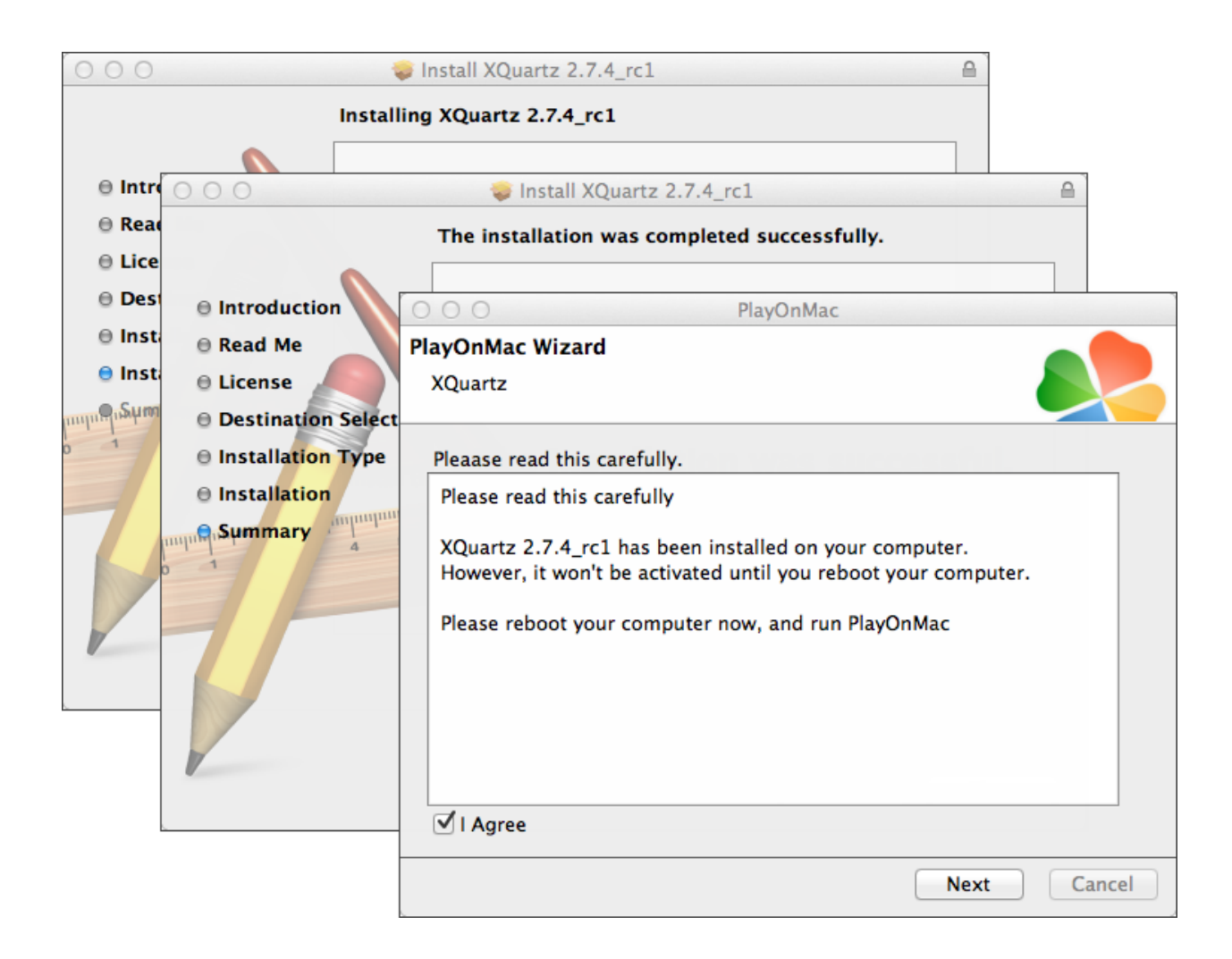

After restarting the system, open PlayOnMac again from the setup file in "Downloads" folder. The first run window will appear again, and the installer will offer to install MS Windows fonts required for the proper functioning of the program.

| 000              |                                                                                                    |                                                       | PlayOnMac                                                                                              |                                                              |                                  |      |        |
|------------------|----------------------------------------------------------------------------------------------------|-------------------------------------------------------|----------------------------------------------------------------------------------------------------|--------------------------------------------------------------|----------------------------------|------|--------|
| PlayOn<br>Micros | Mac Wizard                                                                                                    |                                                       |                                                                                                    |                                                              |                                  |      |        |
| Micros           | PlayOnMac<br>Microsoft<br>Please rea<br>Licen<br>These fo<br>"in the in<br>This is n<br>third par<br>You are t<br>own use,<br>but you i<br>including<br>Orig<br>Thace fo<br>I Agree | Vizard<br>fonts<br>PlayOnMac<br>Microsoft<br>Download | 'll install them fo<br>PlayOnl<br>: Wizard<br>fonts<br>PlayOnMac Wi<br>Microsoft font<br>Microsoft fon | r you.<br>Mac<br>PlayOnMac<br>zard<br>ts<br>ts have been ins | PlayOnMac<br>talled successfully |      |        |
|                  |                                                                                                    |                                                       |                                                                                                    |                                                              |                                  | Next | Cancel |

Then, you should accept the terms and conditions of the License Agreement, wait until the installation is complete, and only after that PlayOnMac will be ready for use. You will see its main window.

| 00  | 0     |         |        |           | PlayOnMa | IC |                                  |                                        |             |  |
|-----|-------|---------|--------|-----------|----------|----|----------------------------------|----------------------------------------|-------------|--|
| ►   |       | +       | x      | <b>O</b>  |          |    |                                  | Q                                      |             |  |
| Run | Close | Install | Remove | Configure |          |    |                                  |                                        | Search      |  |
|     |       |         |        |           |          |    | Actions                          |                                        |             |  |
|     |       |         |        |           |          |    | PlayOn<br>+ Inst<br>= Set<br>Me: | Mac<br>tall a proc<br>tings<br>ssenger | <u>gram</u> |  |

To install the trading terminal, it is necessary to download the installer for Windows from the following page: <u>http://www.ifcmarkets.com/en/platforms/mt4</u>/". As soon as the download is complete, launch the setup file "ifcmarkets4setup.exe". The file will be opened automatically by PlayOnMac.

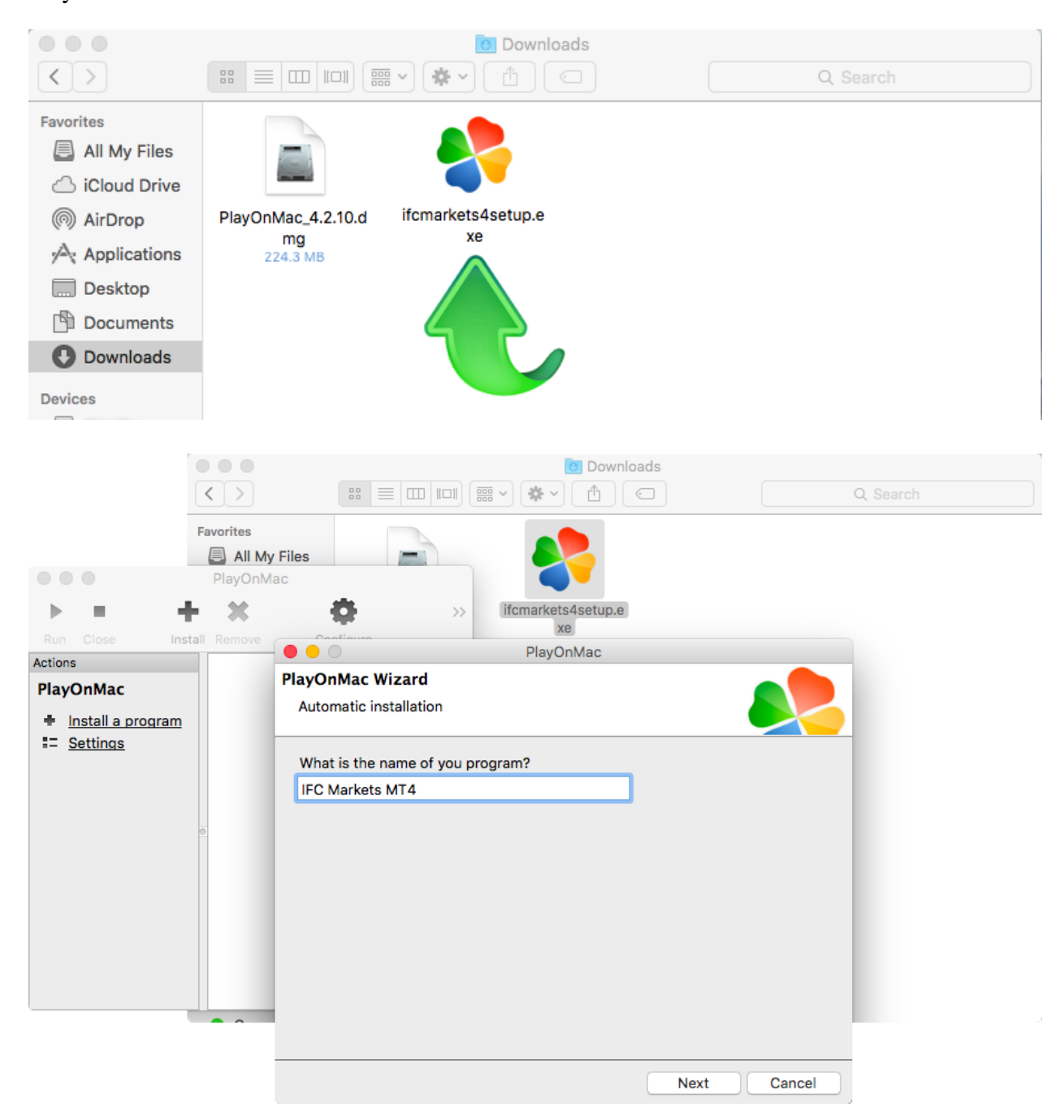

After that, the standard terminal installation process will start and you will be required to complete all the necessary steps:

|           | IFC Markets MT4 Setup (32 bit)                                                                                                    |                           |      |
|-----------|----------------------------------------------------------------------------------------------------|---------------------------|------|
| nstallati | on progress                                                                                                    |                           |      |
| ~         | Select best access point: https://api13.mql5.com, 1191 ms                                                                                                    |                           |      |
| 0         | Download files                                                                                                    | 760 Kh                    |      |
|           | Our platform is valued not only for its convenience but also for a va<br>services offered.                                                                                                    | ariety of                 |      |
|           | Subscribe to signals of successful traders, download programs fro<br>online store or the source code library, hire freelancers to implement<br>application development projects and join the social network of tra- | m the<br>nt your<br>ders. |      |
|           | Visit the community of traders at www.mql5.com!                                                                                                    |                           |      |
|           | Next >                                                                                                    | Cancel                    |      |
|           |                                                                                                    |                           |      |
|           |                                                                                                    |                           | Next |

After the installation is complete, PlayOnMac will offer you to create shortcut for MetaTrader 4 Trading Terminal.

| 4 Paperson in Date has being i                                   | fight baset ma                                                                                                    | ▼ #100 Tubell 188 5, 8 |
|------------------------------------------------------------------|----------------------------------------------------------------------------------------------------|------------------------|
| · De N C · C · C · C                                             |                                                                                                    | ÷                      |
|                                                                  | and Division and Division                                                                                                    |                        |
|                                                                  | PlayOnMac Wizard<br>IFC_Markets_MT4_<br>Please choose a file for PlayOnMac to make a shortcut                                                                                                    |                        |
| Per Close<br>Actions<br>PlayOnMac<br>♣ Install a p<br>☵ Settings | <ul> <li>I don't want to make another shortcut</li> <li>Browse</li> <li>Browse</li> <li>PlayOMac Wizard</li> <li>IFC_Markets_MT4_</li> <li>Please choose a shortcut name for term</li> <li>IFC Markets MT4</li> </ul> | nMac<br>inal.exe       |
|                                                                  |                                                                                                    | Next Cancel            |

After creating the shortcut, you can start using the client terminal. To launch the terminal, either double click on "IFC Markets MT4" icon in PlayOnMac window, or on shortcut created in previous step.

| •                             | •                                          |          |        | PlayOnMac   | • |        |
|-------------------------------|--------------------------------------------|----------|--------|-------------|---|--------|
| •                             |                                            | +1       | ×      | •           |   | Search |
| Run                           | Close                                      | Install  | Remove | Configure   |   | Search |
| Action:<br>Play<br>+ 1<br>= 3 | s<br>OnMac<br>nstall a program<br>Settings | <u>m</u> | FC     | Markets MT4 |   |        |